## SOLUCIÓN BOTE DE TOMATE

Nota: las imágenes están con un zoom al 50%.

- 1. Crea un cuadrado de **230 px** de lado.
- 2. Sobre él traza una línea curvada con la herramienta Pluma.

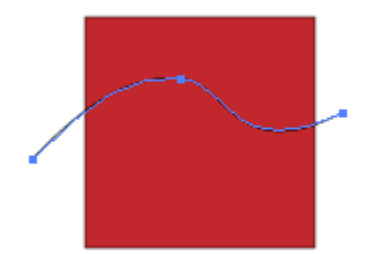

- 3. Selecciona ambos objetos, y pulsa **Dividir** en el panel **Buscatrazos**.
- 4. El objeto queda dividido en dos. Selecciona y rellena el de arriba de gris claro.

5. En la parte inferior, inserta un texto de punto. Teclea el texto, alinealo al centro, y usa una fuente Eras Demi DTC (o la que prefieras) con un tamaño de **30** pt.

6. Dibuja el tomate y colócalo en la parte superior.

7. Agrupa todo para que sea más fácil de manejar.

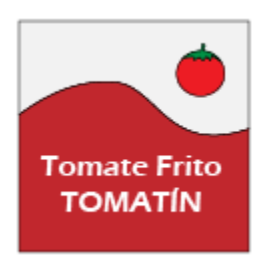

- 8. Dibuja un rectángulo del mismo tamaño, 230px por 230px.
- 9. Dibuja tres elipses de 230 px de Ancho y 100 px de Alto. La tercera la utilizaremos luego.
- 10. Colócalos como en la siguiente imagen y selecciónalos:

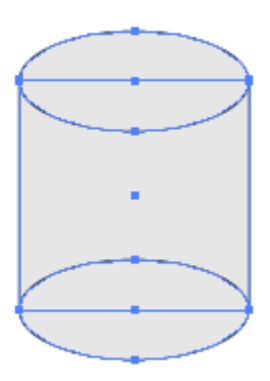

11. En el menú del panel **Buscatrazos**, elige Crear forma compuesta.

12. Con la herramienta **Selección directa**, selecciona la elipse de arriba, y en el panel **Buscatrazos** pulsa **Restar área de forma**.

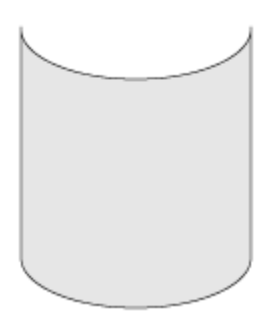

13. Selecciona la forma compuesta, y pulsa el botón Expandir.

14. Haz clic derecho sobre la forma y elige Soltar trazado compuesto.

15. Coloca el objeto sobre el bote de tomate, alineados por la parte superior.

16. Selecciona todo y ve al menú Objeto  $\rightarrow$  Distorsión de envolvente y elige Crear con objeto superior.

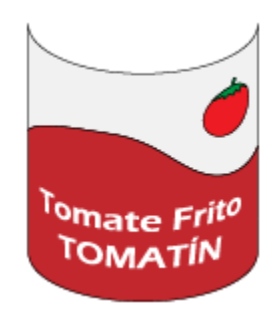

17. Selecciona la elipse que hemos dejado, y haz doble clic sobre la herramienta Escalar.

18. Marca un escalado Uniforme del 80% y pulsa Copiar.

**19.** Pulsa Ctrl + D 4 veces.

- 20. Agrupa las circunferencias.
- 21. Coloca este objeto como tapa del anterior.
- 22. Por último, aplícale degradados para dar la sensación de profundidad.

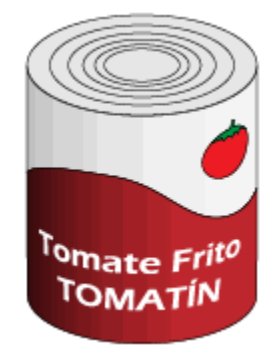